### Configurar o Logon Único OKTA (SSO) na SD-WAN

| Contents                                 |
|------------------------------------------|
| Introdução                               |
| Pré-requisitos                           |
| Requisitos                               |
| Componentes Utilizados                   |
| Background                               |
| Configurar                               |
| Configuração do vManage                  |
| Configuração do OKTA                     |
| Configurações gerais                     |
| Configurar SAML                          |
| Feedback                                 |
| Configurar grupos no OKTA                |
| Configurar usuários no OKTA              |
| Atribuir grupos e usuários no aplicativo |
| Verificar                                |
| Troubleshooting                          |
| Informações Relacionadas                 |

#### Introdução

Este documento descreve como integrar OKTA Single Sing-On (SSO) em uma rede de longa distância definida por software (SD-WAN).

#### Pré-requisitos

#### Requisitos

A Cisco recomenda que você tenha conhecimento destes tópicos:

- Visão geral da SD-WAN
- SAML (Security Assertion Markup Language, Linguagem de marcação de asserção de segurança)
- Provedor de identidade (IdP)
- Certificados

**Componentes Utilizados** 

As informações neste documento são baseadas nestas versões de software e hardware:

- Cisco vManage versão 18.3.X ou posterior
- Cisco vManage versão 20.6.3
- Cisco vBond versão 20.6.3
- Cisco vSmart Versão 20.6.3

As informações neste documento foram criadas a partir de dispositivos em um ambiente de laboratório específico. Todos os dispositivos utilizados neste documento foram iniciados com uma configuração (padrão) inicial. Se a rede estiver ativa, certifique-se de que você entenda o impacto potencial de qualquer comando.

#### Background

A SAML (Security Assertion Markup Language) é um padrão aberto para o intercâmbio de dados de autenticação e autorização entre as partes, em particular entre um provedor de identidade e um provedor de serviços. Como o nome indica, a SAML é uma linguagem de marcação baseada em XML para asserções de segurança (instruções que os provedores de serviços usam para tomar decisões de controle de acesso).

Um Provedor de Identidade (IdP) é um provedor confiável que permite usar o logon único (SSO) para acessar outros sites. O SSO reduz o cansaço de senhas e melhora a usabilidade. Ele reduz a superfície de ataque potencial e fornece melhor segurança.

#### Configurar

#### Configuração do vManage

1. No Cisco vManage, navegue até Administration > Settings > Identify Provider Settings > Edit.

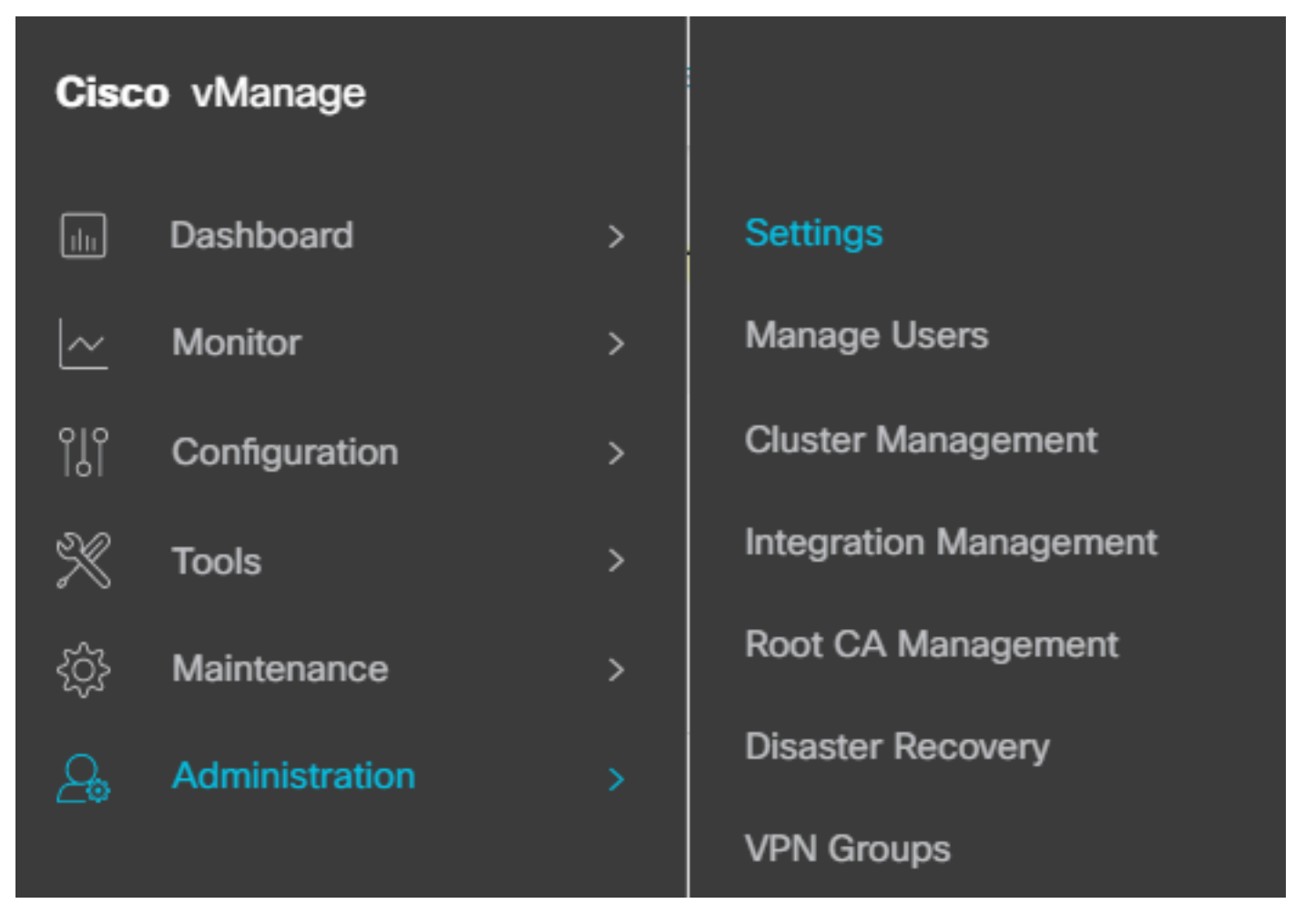

Configuração > Configurações

#### 2. Clique em Enabled.

3. Clique para baixar os metadados SAML e salvar o conteúdo em um arquivo. Isso é necessário no lado OKTA.

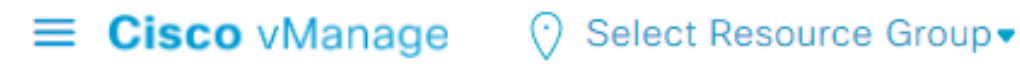

## Administration Settings Identity Provider Settings Disabled Enable Identity Provider: O Enabled Disabled

Upload Identity Provider Metadata

Click here to download SAML metadata

Baixar SAML

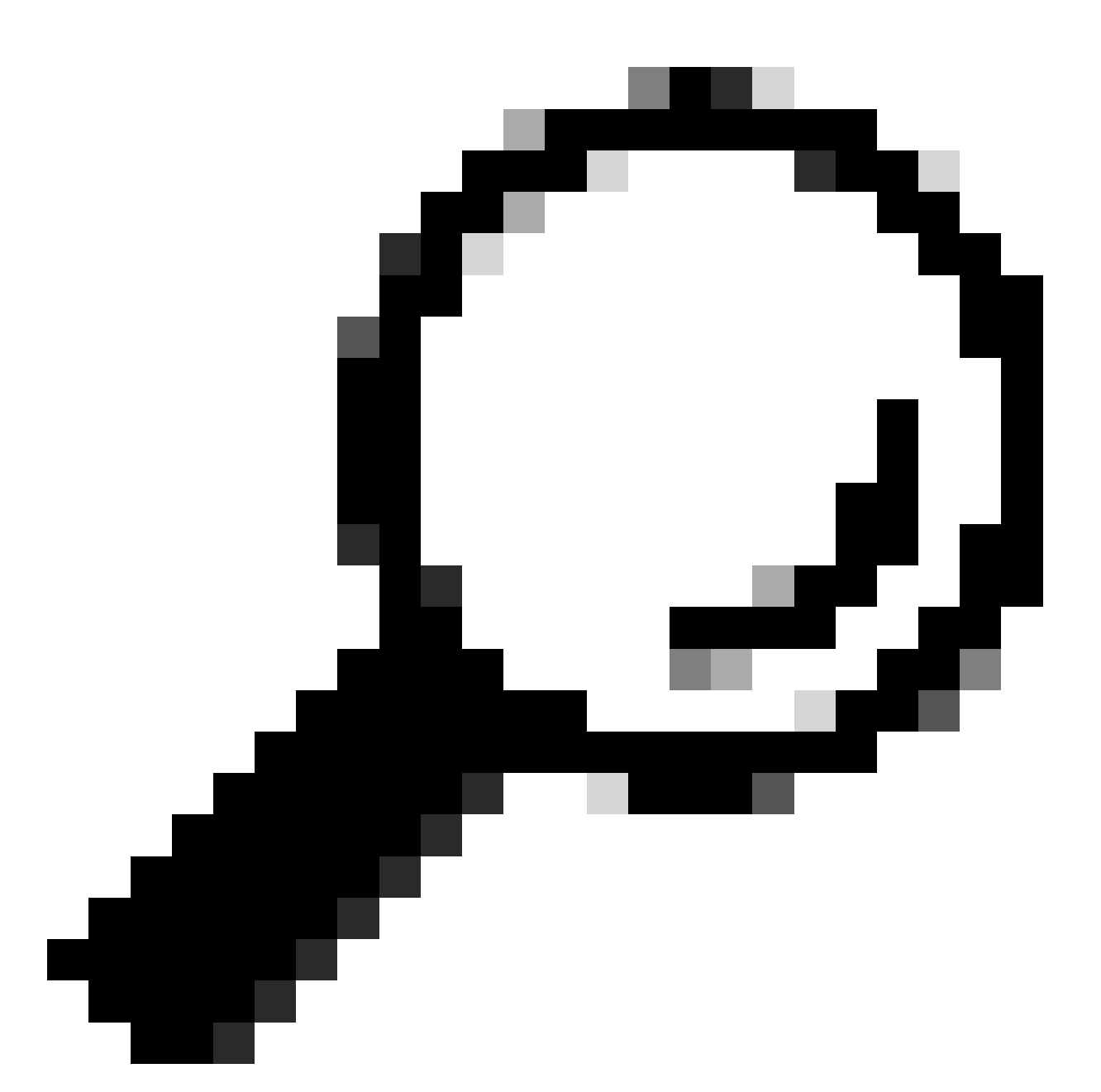

Tip: Essas informações são necessárias em METADATA para configurar o OKTA com o Cisco vManage.

- a. ID da entidade
- b. Assinar certificado
- c. Certificado de criptografia
- d. URL de logoff
- e. URL de logon

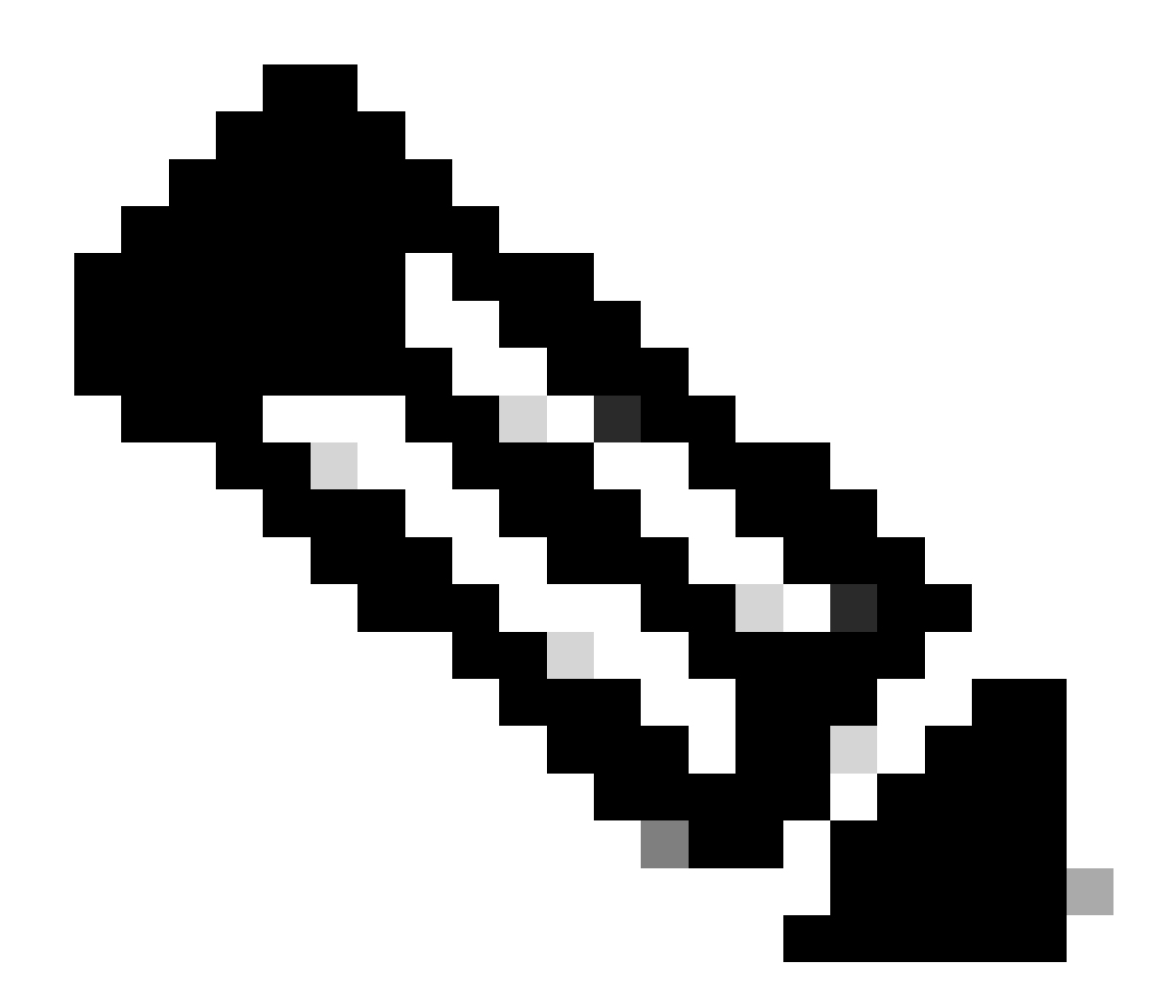

Note: Os certificados devem estar no formato x.509 e devem ser salvos com a extensão .CRT.

----BEGIN CERTIFICATE-MIIDfTCCAmWqAwIBAqIhAM8T9QVLqX/lp1oK/q2XNUbJcGhRmGvqdXxGTUkrKUBhMA0GCSqGSIb3 DQEBCWUAMHIXDDAKBqNVBAYTA1VTQTELMAkGA1UECBMCQ0ExETAPBqNVBAcTCFNhbiBKb3N1MRQw EgYDVQQKEwtDSVNDT1JUUExBQjEUMBIGA1UECxMLQ01TQ09SVFBMQUIxFjAUBgNVBAMTDUR1ZmF1 bHRUZW5hbnQwHhcNMjAwNTI4MTQxMzQzWhcNMjUwNTI4MTQxMzQzWjByMQwwCgYDVQQGEwNVU0Ex CzAJBgNVBAgTAkNBMREwDwYDVQQHEwhTYW4gSm9zZTEUMBIGA1UEChMLQ01TQ09SVFBMQUIxFDAS BgNVBAsTC0NJU0NPUlRQTEFCMRYwFAYDVQQDEw1EZWZhdWx0VGVuYW50MIIBIjANBgkqhkiG9w0B AQEFAAOCAQ8AMIIBCgKCAQEAg9HOIwjWHD3pbkCB3wRUsn01PTsNAhCqRKOf5aY4QDWbu7U3+6gF TzZgrB9189rLSkkb7cEzRcE7ZbZ1a3zICVw76ZN8jj2BZMYpuTLS9LSGRq2FClYMAg6JU4Yc9prg T6IcmJKHPfuFM3izXKVsrzfn8tDZ7UDHGIUNPs2kjntamU4ZB7BRTE1zJXp+Zh3CvnfLE9g3aXK9 SM9qRFDjAaC8GhWphOYyK3RisQZ/bIZJ2vWkVo91p+6/kQy7/oxFKznK/2oAXaAe26P8HYw+XC0b mkCwb3e9a1vCGrCmPJwJPjn9j09dX426/LbjdmDAo6HudjTEoQMZduD3Z9GU5QIDAQABMA0GCSqG SIb3DQEBCwUAA4IBAQBb0/FdHT365rzOHpgHo8YWbxbYdhjAMrHUBbuXLq6MEaHvm4GoTYsgJzc9 Scy/Iwoa6kRjBXHJPPthtBwzYYXvK6CJxh8J/r1ednlmai0z9growg/sSEgbXPpuQw6qT9hM8s2i FH1FcHPoqiaZFldNF4iupuzFPTcD8kmzEC3mGlcxfm2TaVjLFDu7McRAmLZTV+yPY+WZXjuoMI8P hXapKdUt0B6RxzuCBRac2ZB22g7HWDQuDZUzf966Q2k5Us1QxtNlpXLU5X+i+YDW011T2AP6+UUi vrN1A6vFVPP3QtAd7ao7VziMeEvxfYTuK690b+ej4MNtWIKdHneU+/YC ----END CERTIFICATE----

Certificado X.509

Configuração do OKTA

- 1. Efetue login na conta OKTA.
- 2. Navegue até Aplicações > Aplicações.

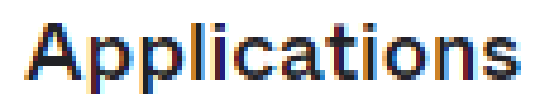

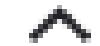

# Applications

### Self Service

Aplicativos > Aplicativos

3. Clique em Criar Integração de Aplicativo.

# Applications

# Create App Integration

Criar Aplicativo

4. Clique em SAML 2.0 e em Next.

| ^           |
|-------------|
| API<br>with |
|             |
| or          |
|             |
| 0           |

Cancel

Next

Configurar SAML2.0

Configurações gerais

- 1. Informe um nome de aplicação.
- 2. Adicione o logotipo para o aplicativo (opcional).
- 3. Visibilidade do aplicativo (opcional).
- 4. Clique em PRÓXIMO.

|--|

| Ô                                        |                                          |
|------------------------------------------|------------------------------------------|
| Do not display application icon to users |                                          |
|                                          | Do not display application icon to users |

Configurações gerais de SAML

#### Configurar SAML

Esta tabela descreve os parâmetros que devem ser configurados nesta seção.

| Componente                                 | Valor                                      | Configuração                               |
|--------------------------------------------|--------------------------------------------|--------------------------------------------|
| URL de logon<br>único                      | https://XX.XX.XX.XX:XXXX/samILoginResponse | Obtenha-o dos metadados.                   |
| URI da Audiência<br>(ID da Entidade<br>SP) | XX.XX.XX                                   | Endereço IP ou DNS para o<br>Cisco vManage |

| Componente                                       | Valor             | Configuração                                                                   |
|--------------------------------------------------|-------------------|--------------------------------------------------------------------------------|
| RelayState<br>padrão                             |                   | VAZIO                                                                          |
| Formato de ID do<br>nome                         |                   | De acordo com sua<br>preferência                                               |
| Nome de usuário<br>do aplicativo                 |                   | De acordo com sua<br>preferência                                               |
| Atualizar nome<br>de usuário do<br>aplicativo em | Criar e atualizar | Criar e atualizar                                                              |
| Resposta                                         | Assinado          | Assinado                                                                       |
| Assinatura de<br>Asserção                        | Assinado          | Assinado                                                                       |
| Algoritmo de<br>assinatura                       | RSA-SHA256        | RSA-SHA256                                                                     |
| Algoritmo Digest                                 | SHA256            | SHA256                                                                         |
| Criptografia de<br>Asserção                      | Criptografado     | Criptografado                                                                  |
| Algoritmo de<br>Criptografia                     | AES256-CBC        | AES256-CBC                                                                     |
| Algoritmo de<br>Transporte de<br>Chave           | RSA-OAEP          | RSA-OAEP                                                                       |
| Certificado de<br>criptografia                   |                   | O certificado de criptografia<br>dos metadados deve estar<br>no formato x.509. |

| Componente                                         | Valor                                                                                             | Configuração                                                                                    |
|----------------------------------------------------|---------------------------------------------------------------------------------------------------|-------------------------------------------------------------------------------------------------|
| Habilitar logoff<br>único                          |                                                                                                   | deve ser verificado.                                                                            |
| URL de logoff<br>único                             | https://XX.XX.XX.XX:XXX/samlLogoutResponse                                                        | Obter dos metadados.                                                                            |
| Emissor SP                                         | XX.XX.XX.XX                                                                                       | Endereço IP ou DNS para<br>vManage                                                              |
| Certificado de<br>assinatura                       |                                                                                                   | O certificado de criptografia<br>dos metadados deve estar<br>no formato x.509.                  |
| Gancho em linha<br>de asserção                     | Nenhum(desabilitar)                                                                               | Nenhum(desabilitar)                                                                             |
| Classe de<br>contexto de<br>autenticação           | Certificado X.509                                                                                 |                                                                                                 |
| Autenticação da<br>força de honra                  | Yes                                                                                               | Yes                                                                                             |
| Cadeia de<br>caracteres de ID<br>do emissor SAML   | Cadeia de caracteres de ID do emissor SAML                                                        | Digite um texto de cadeia de<br>caracteres                                                      |
| Instruções de<br>Atributos<br>(opcional)           | Nome ► Nome de usuário<br>Formato do nome (opcional) ► Não especificado<br>Valor ►user.login      | Nome ► Nome de usuário<br>Formato do nome (opcional)<br>► Não especificado<br>Valor ►user.login |
| Declarações de<br>Atributos do<br>Grupo (opcional) | Nome ► grupos<br>Formato do nome (opcional) ► Não especificado<br>Filtro ►Corresponde a ► regex.* | Nome ► grupos<br>Formato do nome (opcional)<br>►Não especificado                                |

| Componente | Valor | Configuração                       |
|------------|-------|------------------------------------|
|            |       | Filtro ►Corresponde a ►<br>regex.* |

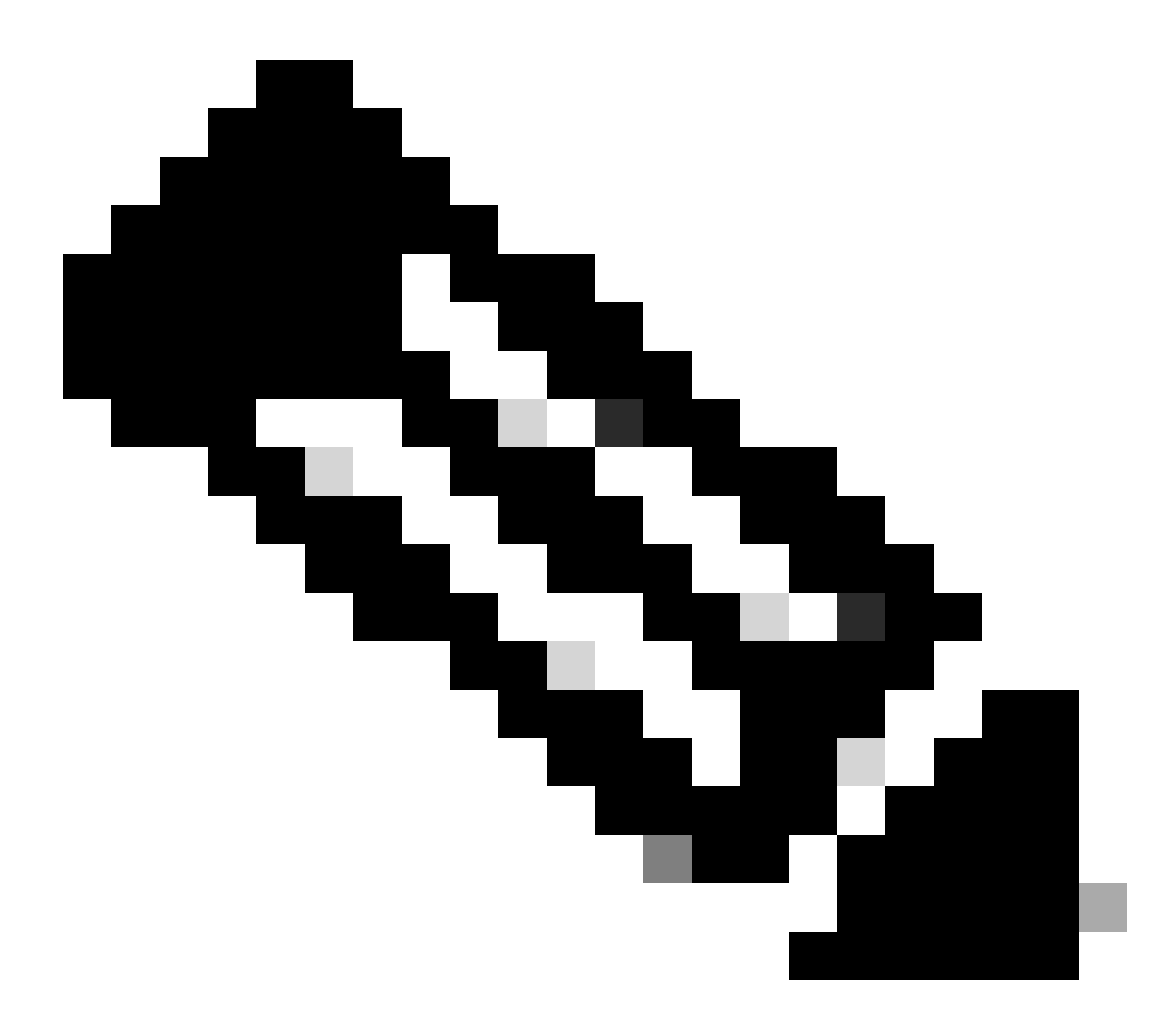

Note: Deve usar Username e Groups, exatamente como mostrado na tabela CONFIGURE SAML.

| General | Settings |
|---------|----------|
|         |          |

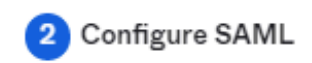

| SAML Settings                  |                                                |
|--------------------------------|------------------------------------------------|
| ieneral                        |                                                |
| ingle sign-on URL 🌘            | https://XX.XX.XX.XX:XXXX/samlLoginResponse     |
|                                | Use this for Recipient URL and Destination URL |
| udience URI (SP Entity ID) 🛛 🔞 | XX.XX.XX.XX                                    |
| efault RelayState 💿            |                                                |
|                                | If no value is set, a blank RelayState is sent |
| ame ID format 🏾 💿              | EmailAddress +                                 |
| pplication username 🏾 🌚        | Okta username 🔹                                |
| pdate application username on  | Create and update                              |
| polate application username on | Create and update                              |

Hide Advanced Settings

Configurar SAML Parte 1

| Response 💿                 | Signed •                                                                                    |                         |
|----------------------------|---------------------------------------------------------------------------------------------|-------------------------|
| Assertion Signature 💿      | Signed •                                                                                    |                         |
| Signature Algorithm 💿      | RSA-SHA256 *                                                                                |                         |
| Digest Algorithm 💿         | SHA256 *                                                                                    |                         |
| Assertion Encryption 💿     | Encrypted *                                                                                 |                         |
| Encryption Algorithm       | AES256-CBC •                                                                                |                         |
| Key Transport Algorithm 🛛  | RSA-OAEP -                                                                                  |                         |
| Encryption Certificate 💿   |                                                                                             | Browse files            |
| Signature Certificate 💿    |                                                                                             | Browse files            |
| Enable Single Logout 🚳     | Allow application to initiate Single Logout                                                 |                         |
| Signed Requests 🚳          | <ul> <li>Validate SAML requests with signatu</li> </ul>                                     | ire certificates.       |
|                            | SAML request payload will be validated. S<br>read dynamically from the request. <b>Read</b> | SO URLs will be<br>more |
| Other Requestable SSO URLs | URL                                                                                         | Index                   |
|                            | + Add Another                                                                               |                         |

Configurar SAML Parte 2

| Assertion Inline Hook                                 | None (disabled)                    |
|-------------------------------------------------------|------------------------------------|
| Authentication context class                          | X.509 Certificate 🔹                |
| Honor Force Authentication                            | Yes *                              |
| SAML Issuer ID 🔞                                      | http://www.example.com             |
| Maximum app session lifetime O Send value in response |                                    |
|                                                       | Uses SessionNotOnOrAfter attribute |

| Attribute Statements                 | (optional)                |                    | LEARN MORE |
|--------------------------------------|---------------------------|--------------------|------------|
| Name                                 | Name format<br>(optional) | Value              |            |
| Username                             | Unspecified -             | user.login         | •          |
| Add Another<br>Group Attribute State | ments (optional)          |                    |            |
| Name                                 | Name format<br>(optional) | Filter             |            |
| Groups                               | Unspecified •             | Matches regex 🔹 .* |            |
| Add Another                          |                           |                    |            |

• Clique em Next.

#### Feedback

- 1. Selecione uma das opções como sua preferência.
- 2. Clique em Finalizar.

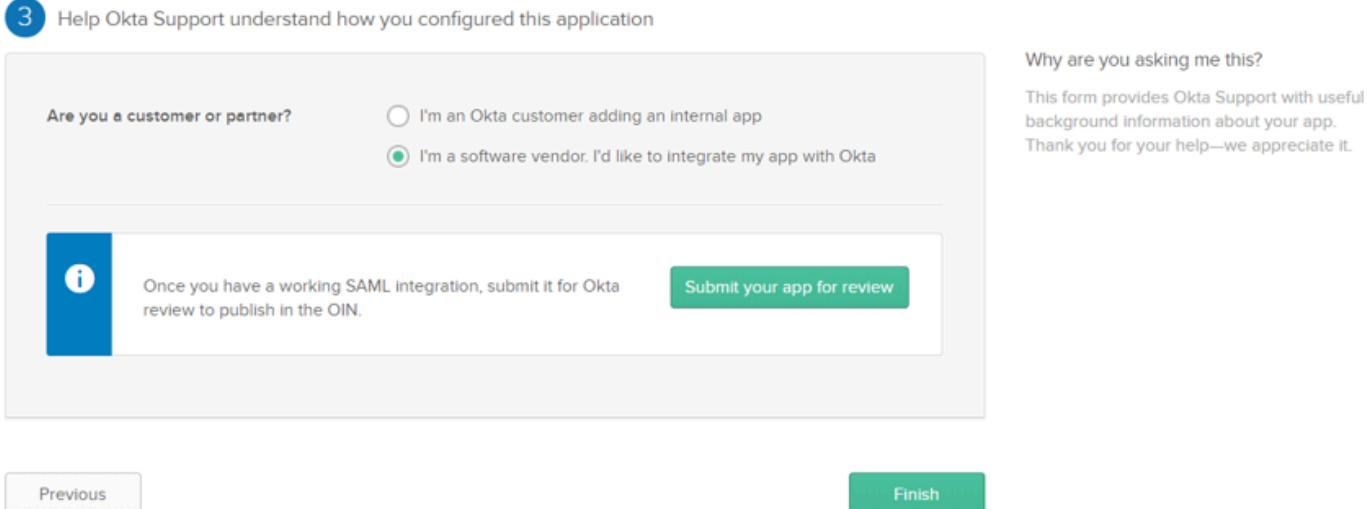

Comentários SMAL

#### Configurar grupos no OKTA

#### 1. Navegue até Diretório > Grupos.

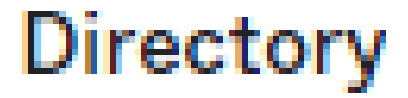

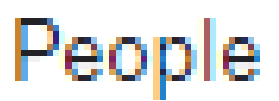

Groups

Devices

# Profile Editor

# Directory Integrations

# **Profile Sources**

2. Clique em Adicionar grupo e crie um novo grupo.

| Groups               |          | Help        |
|----------------------|----------|-------------|
| All Rules            |          |             |
| Search by group name | <i>"</i> | 🍇 Add group |
| Advanced search -    |          |             |

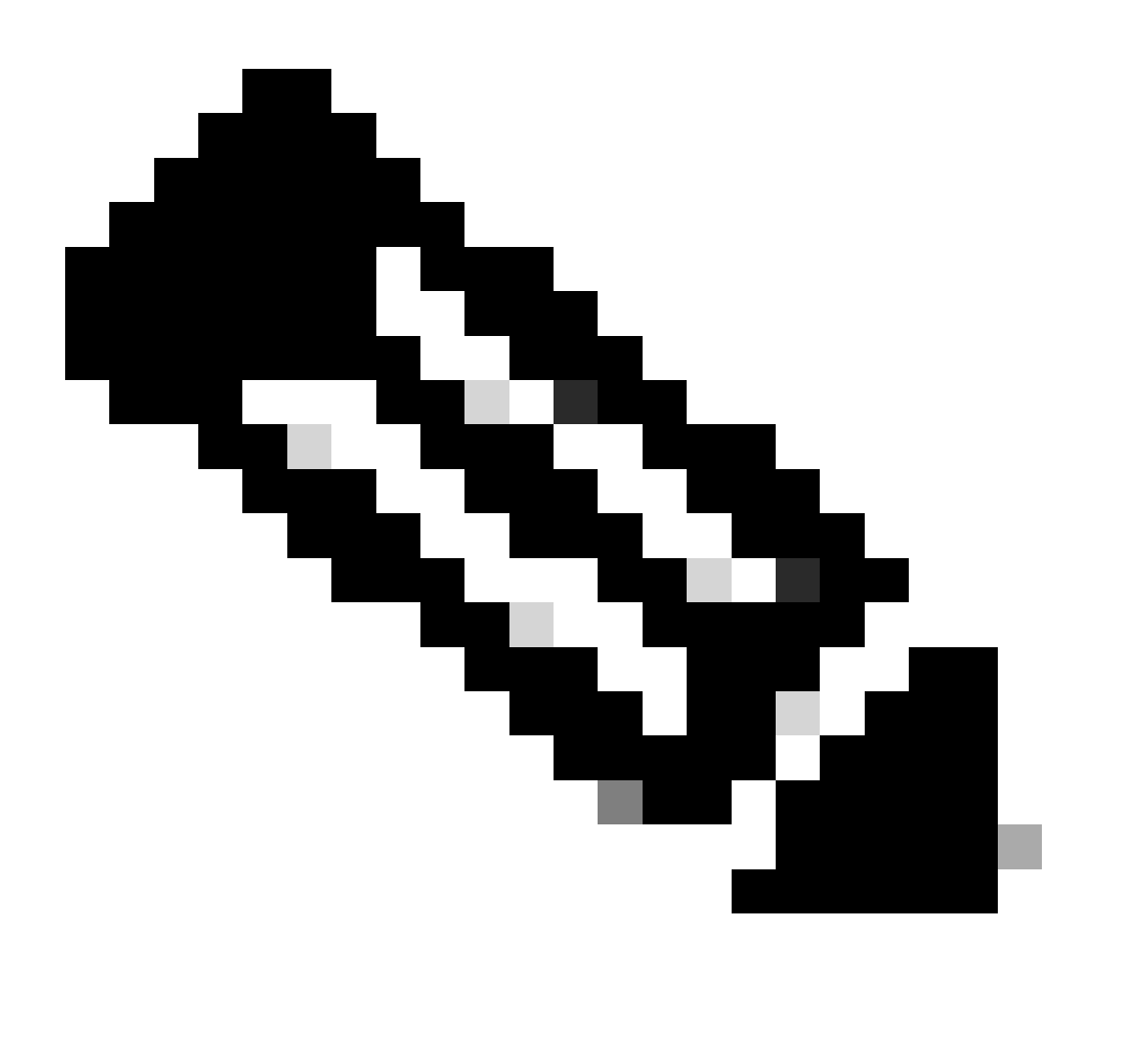

Note: Os grupos devem corresponder aos grupos do Cisco vManage e devem estar em letras minúsculas.

Configurar usuários no OKTA

1. Navegue até Diretório > Pessoas.

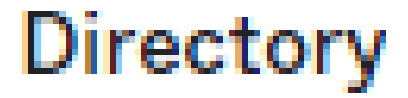

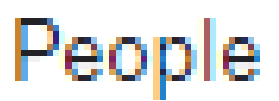

Groups

Devices

# Profile Editor

# Directory Integrations

# **Profile Sources**

2. Clique em Adicionar pessoa, crie um novo usuário, atribua-o ao grupo e salve-o.

| Add Person                 |                                  |
|----------------------------|----------------------------------|
| User type 💿                | User +                           |
| First name                 | Test                             |
| Last name                  | Test                             |
| Username                   |                                  |
| Primary email              |                                  |
| Secondary email (optional) |                                  |
| Groups (optional)          | Onetadmin ×                      |
| Activation                 | Activate now 👻                   |
|                            | I will set password              |
|                            | Save Save and Add Another Cancel |

Adicionar usuário

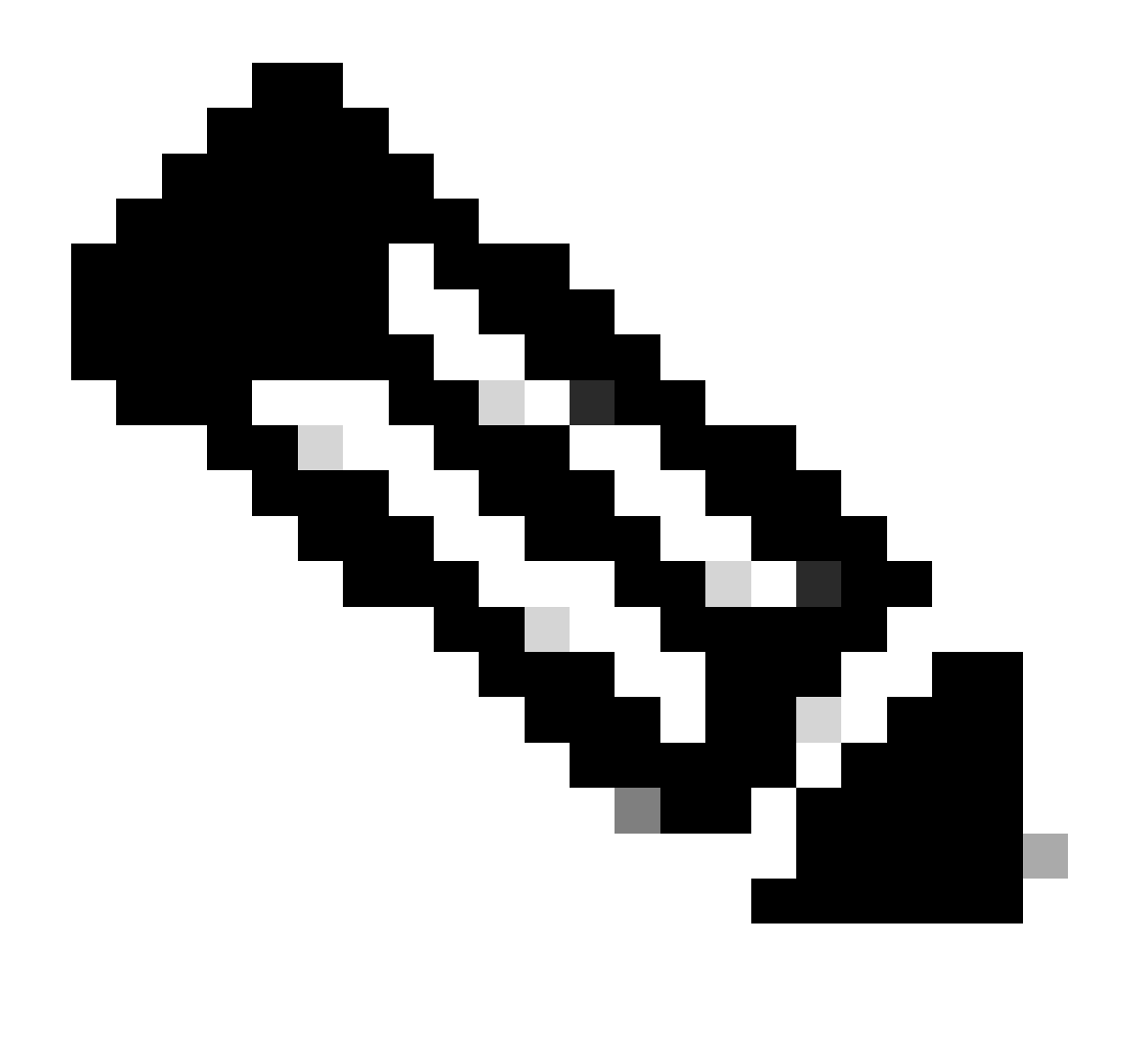

Note: O Ative Diretory pode ser usado em vez de usuários OKTA.

#### Atribuir grupos e usuários no aplicativo

- 1. Navegue até Aplicações > Aplicações > Selecione a nova aplicação.
- 2. Clique em Atribuir > Atribuir a Grupos.

| Once you have a working                                                                        | Yiew Logs Monitor Imports<br>SAML integration, submit it for Okta review to publish in the OAN. | Submit your app for review                                                                                                    |
|------------------------------------------------------------------------------------------------|-------------------------------------------------------------------------------------------------|----------------------------------------------------------------------------------------------------|
| General Sign On Impor<br>Assign • Convert assign<br>Fi Assign to People<br>Pt Assign to Groups | t Assignments gnments Groups Assignment                                                         | REPORTS<br>Current Assignments<br>Recent Unassignments                                                                                                    |
| Groups                                                                                         | 01101110<br>01101111<br>0111100<br>0101000<br>0111101<br>011011                                 | SELF SERVICE         You need to enable self         service for org managed apps         before you can use self         service for this app.         Go to self service settings         Requests       Disabled         Approval       N/A         Edit |

Aplicativo > Grupos

3. Identifique o grupo e clique em Atribuir > Concluído.

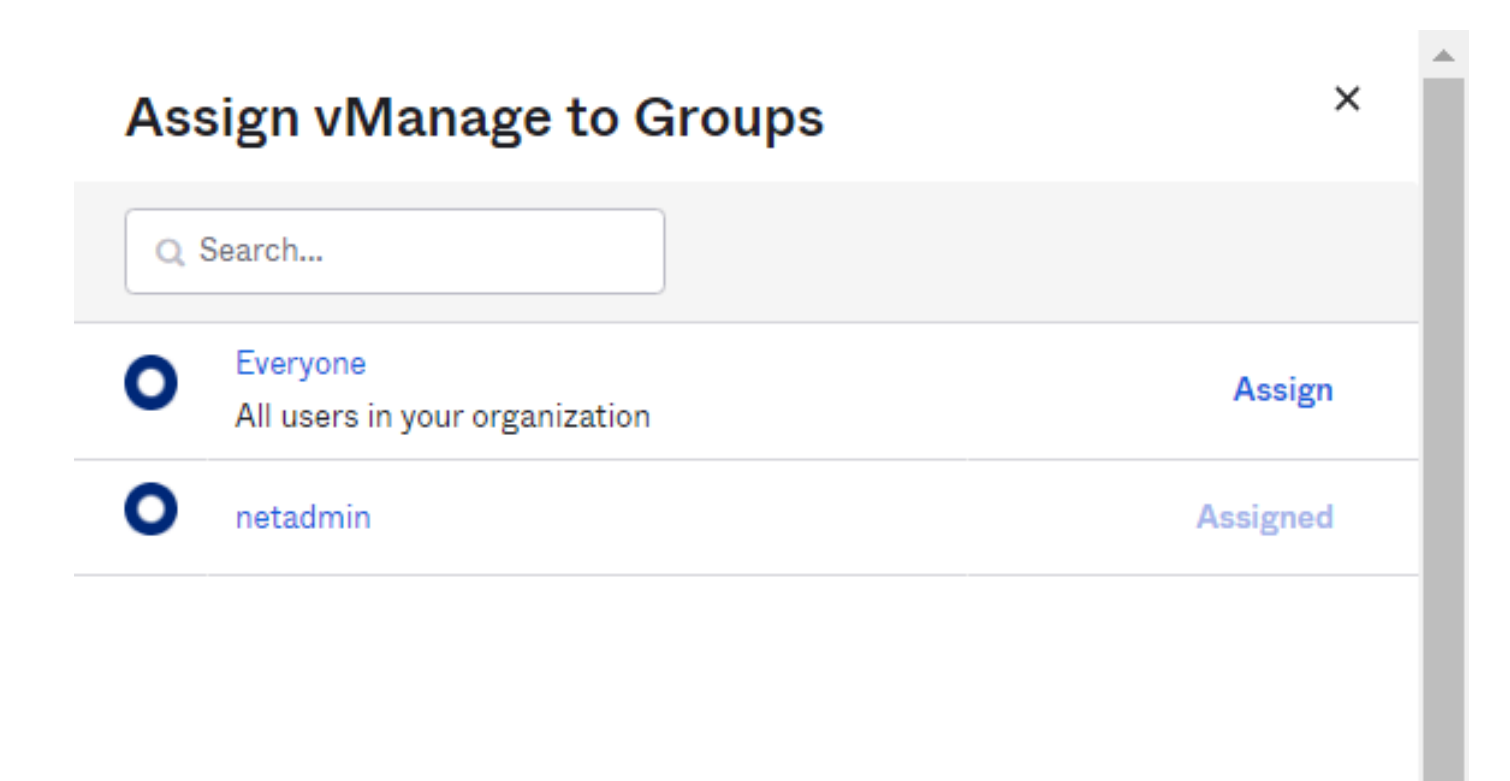

Done

Atribuir grupo e usuário

4. O Grupo e os Usuários agora devem ser atribuídos ao aplicativo.

#### Verificar

Depois que a configuração for concluída, você poderá acessar o Cisco vManage por meio do OKTA.

## Connecting to 😳

Sign-in with your cisco-org-958976 account to access vManage

|          | okta    |
|----------|---------|
|          |         |
|          | Sign In |
| Username |         |
|          |         |
| Password |         |
|          |         |
| Remember | me      |
|          | Sign In |
|          |         |

#### Sobre esta tradução

A Cisco traduziu este documento com a ajuda de tecnologias de tradução automática e humana para oferecer conteúdo de suporte aos seus usuários no seu próprio idioma, independentemente da localização.

Observe que mesmo a melhor tradução automática não será tão precisa quanto as realizadas por um tradutor profissional.

A Cisco Systems, Inc. não se responsabiliza pela precisão destas traduções e recomenda que o documento original em inglês (link fornecido) seja sempre consultado.